## Transfert de courriels d'IncrediMail à Outlook 2007

Lors d'une intervention chez un client, j'avais à transférer plusieurs postes utilisant IncrediMail vers Microsoft Outlook 2007. Le problème? Et bien IncrediMail ne permet pas d'exporter les courriels vers un format compris par Outlook, et Outlook n'est pas capable d'importer des comptes à partir d'IncrediMail.

Pour se faire, nous allons utiliser IncrediConvert, un programme tout petit, tout simple et tout gratuit ;) Vous le trouverez ici ou encore là.

Site de l'auteur: http://rauno.com/ic.html

D'avance je dois vous avertir que ce programme n'est pas à jour, en effet l'auteur explique avoir perdu le code source et n'a pas encore fini la nouvelle version, qui elle supportera le nouveau format de courriel d'IncrediMail. J'en viens donc au fait, pour ceux qui souhaitent convertir les courriels des dernières versions, je ne sais pas vraiment lesquelles, mais ça ne marchera pas ou partiellement. Sur la dernière version (actuellement la 5.68), sur 3 postes, un seul ne m'a pas posé de problème, un autre ne m'a laissé convertir qu'un petit dossier tandis que le dernier rien du tout.

En 4 étapes, voici la procédure tout en texte.

1) Création d'un dossier de réception

.créer un dossier sur le bureau par exemple « Messages convertis ».

## 2) La conversion

.lancer IncrediConvert, il va scanner automatiquement votre disque afin de trouver un compte IncrediMail. De là, plusieurs dossiers cochés apparaissent, ce sont les différents dossiers de réceptions standards (Boite de réception, Eléments envoyés, et caetera) ainsi que ceux que vous avez créé, s'il y en a.

[inbox: boite de réceptions | sent items: messages envoyés | outbox: boite d'envoi | drafts: brouillons deleted items: corbeille | junk mails: courriers indésirables]

.Pour la conversion, ne sélectionner que le dossier qui vous intéresse (il faut faire dossier par dossier sinon le programme plantera ou ne marchera pas). Un fois un seul dossier sélectionné, cliquez sur la 2<sup>ième</sup> icône dans la barre de menu en haut. Une fenêtre s'ouvre vous indiquant la progression de la conversion. Une fois terminée, un petit récapitulatif vous confirme que tout est bien convertit.

## 3) Création des dossiers de réception

.maintenant recréer les dossiers de réceptions dans Outlook Express (nul besoin d'avoir un compte). Glisser/déposer les fichiers convertis dans la fenêtre Outlook Express dans les bons dossiers. .nous sommes obligés de passer par Outlook Express car cette manipulation n'est pas valable dans Outlook 2007.

## 4) Importation dans Outlook 2007

» Fichier

- » Importer et exporter
  - » Importer à partir d'un autre programme ou fichier
    - » Outlook Express 4.x, 5.x, 6.x ou Microsoft Windows Mail
      - » une fenêtre s'ouvre, cliquer sur Annuler puis Oui.
      - » une nouvelle fenêtre s'ouvre, cliquer sur Oui
        - » c'est parti!